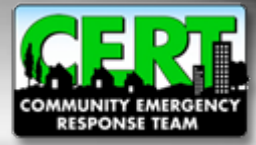

# CERT Program Administration Tutorial

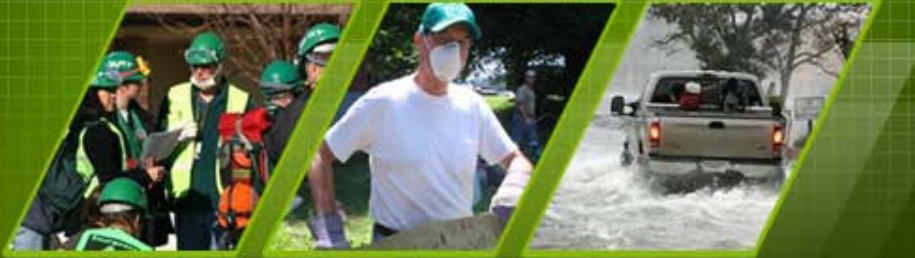

**Individual and Community Preparedness Division** 

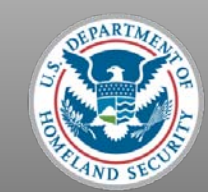

FEMA

## Logging In

To begin, please go to <u>www.citizencorps.gov</u>

Click on the "Council Login" link in the upper right hand corner

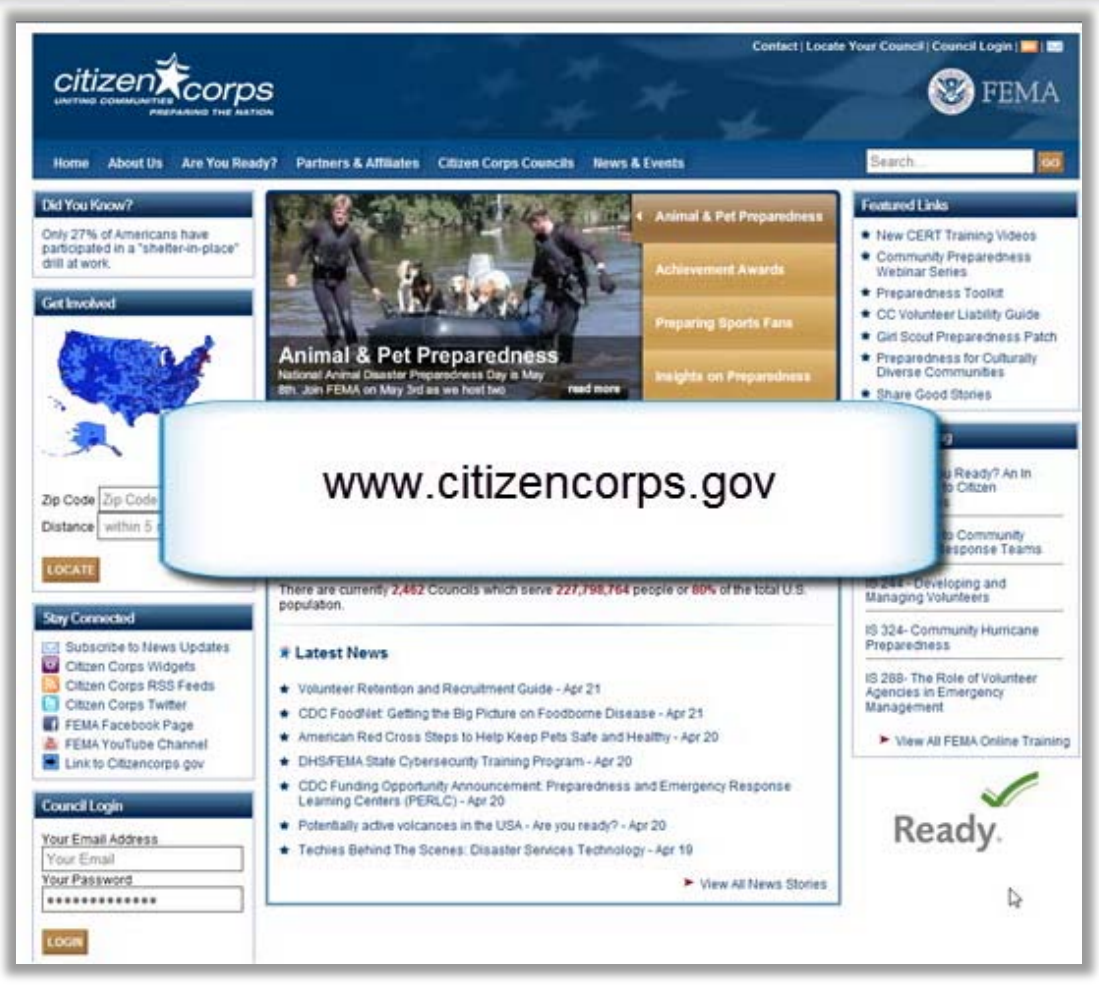

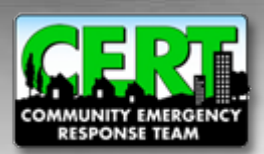

#### Logging In (cont.)

| Home About Us | Are You Ready? Partne | s & Attiliates Citizen Corps Councils        | News & Events                         | Search |  |
|---------------|-----------------------|----------------------------------------------|---------------------------------------|--------|--|
|               |                       |                                              |                                       |        |  |
|               |                       | Log Into                                     | 10000                                 |        |  |
|               |                       | Citizen Co                                   | oripei                                |        |  |
|               |                       | Please enter your email addre                | ess (case sensitive) and              |        |  |
|               |                       | ⇒ Emait nationalter                          | itusei@eyestreet.com                  |        |  |
|               |                       | -> Password                                  |                                       |        |  |
|               |                       | OK                                           |                                       |        |  |
|               |                       | Reset My Password                            |                                       |        |  |
|               |                       |                                              |                                       |        |  |
|               |                       | Terra Corra Nora I FFMA ana I Terti Ana I De | adv oov i Serve oov i Deasterijeb oov |        |  |

• Login with the same username and password that you used to set up your account

 If you forgot your password then click Reset My Password and a temporary password will be emailed to you

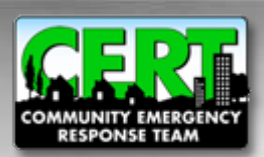

#### **Administration Homepage**

• To review and approve newly requested CERT Programs, click the "Manage CERTs" link located on the menu to the right of the Citizen Corps Administration page

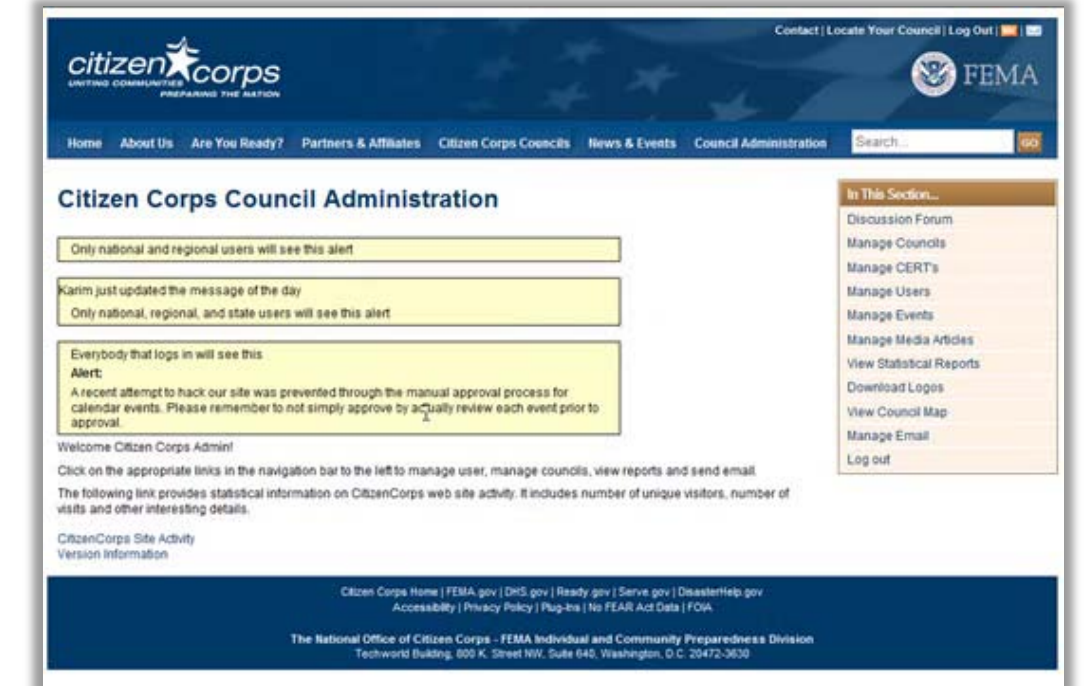

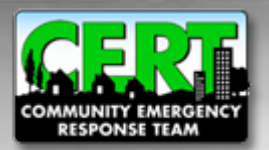

## **Viewing the List of CERT Programs**

| citiz           |                  |                                                                    |                                 |                                                                                        |  |
|-----------------|------------------|--------------------------------------------------------------------|---------------------------------|----------------------------------------------------------------------------------------|--|
| Home            | About Us A       | re You Ready? Partners & Affiliates Citizen Corps Councils News    | & Events Council Administration | Search 200                                                                             |  |
| Citize<br>Newly | en Corp<br>Reque | sted CERTs (Hide)<br>og 1 to 75(FirstPred 1, 2, 3, 4, 5 (NettLast) |                                 | In This Section<br>Discussion Forum<br>Manage Councils<br>Manage CERTs<br>Useans Usean |  |
| State           | Type             | Name                                                               | Registered Date                 | Manage Events                                                                          |  |
| AL              | County           | adad                                                               | 2007-07-31                      | Manage Media Articles                                                                  |  |
|                 | County           | Ohatchee CERT                                                      | 2009-06-09                      | View Statistical Reports                                                               |  |
|                 | County           | Baldwin County CERT                                                | 2007-11-02                      | View Council Map                                                                       |  |
|                 | County           | Tuscaloosa County CERT                                             | 2008-07-22                      | Manage Email                                                                           |  |
|                 | County           | Pledmont Cert                                                      | 2009-06-09                      | Log out                                                                                |  |
|                 | County           | CERT for Mobile City/County                                        | 2009-05-29                      | Cert Administration                                                                    |  |
|                 | County           | PROJECT HELP. USA                                                  | 2007-01-27                      | » Add New CERT                                                                         |  |
|                 | County           | Coffee County CERT                                                 | 2009-04-03                      | a deardi Genta                                                                         |  |
|                 | County           | Southeast Region CAP CERT                                          | 2007-12-06                      |                                                                                        |  |
|                 | County           | Central Alabama CERT                                               | 2008-04-17                      |                                                                                        |  |
|                 | County           | Favette County CERT                                                | 2007-10-29                      |                                                                                        |  |
|                 | County           | Franklin County CERT                                               | 2009-11-17                      |                                                                                        |  |
|                 | County           | Dallas County                                                      | 2007-11-27                      |                                                                                        |  |
|                 | Local            | PIEDMONT AL, CIVIL DEFESE G .                                      | 2008-07-17                      |                                                                                        |  |
| AR              | County           | Quachta Courty CERT Team                                           | 2007-03-13                      |                                                                                        |  |
|                 | County           | Bader County Community Eme                                         | 2008-06-09                      |                                                                                        |  |
|                 | County           | AK CEDT Tast                                                       | 2010-10-26                      | 4                                                                                      |  |
|                 | County           | A CENT TEEL                                                        | 2010-10-20                      |                                                                                        |  |

Several categories of CERT Programs can be viewed on the CERT Management page

 "Newly Requested CERTs" are programs that have been submitted but have not yet been reviewed by the State CERT Program Coordinator

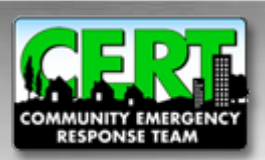

#### Viewing the List of CERT Programs (cont.)

The "CERTs Pending Approval" list includes programs that have been reviewed by the State CERT Program Coordinator, but have not yet been approved or denied

| _  | Local  | Lakeside CERT               | 2007-06-12 |
|----|--------|-----------------------------|------------|
|    | Local  | City of Signal Hill CERT    | 2007-03-16 |
|    | Local  | Palo Verde Valley CERT      | 2009-03-29 |
|    | Local  | Alhambra Community Emergenc | 2008-02-21 |
|    | Local  | Apple Valley CERT           | 2010-01-11 |
| co | County | Eagle County CERT           | 2009-08-05 |
| CT | Local  | Southington Emergency Respo | 2010-01-05 |
|    | Local  | Greater Shelton CERT        | 2010-03-01 |
|    | County | CTSART CERT                 | 2009-03-19 |
| DC | County | gateam                      | 2010-09-02 |

#### CERTs Pending Approval (Hide)

70 items found, displaying all items.

| State | Type   | Name                                     | Registered Date |
|-------|--------|------------------------------------------|-----------------|
| AK    | County | Fairbanks Area CERT                      | 2009-05-29      |
|       | County | Mat-Su CERT                              | 2009-02-10      |
|       | Local  | Greater Ketchikan Area CERT              | 2008-10-08      |
|       | Local  | Test 3 CERT Program ****##@              | 2010-11-02      |
| AL    | County | Elmore County CERT.                      | 2009-02-20      |
|       | County | Baldwin County                           | 2008-07-16      |
|       | Local  | PIEDMONT CIVIL DEFENSE GROUP & CERT TEAM | 2008-07-19      |
| AS    | Local  | test                                     | 2010-11-15      |
| AZ    | County | Arena Tactical K-9                       | 2009-07-27      |
|       | County | Phoenx Police Wake Up                    | 2009-12-22      |
| CA    | County | Test CERT Program                        | 2010-10-27      |
|       | County | CERT Radio                               | 2009-07-15      |
|       | County | Lucerne Valley Disaster Preparedness Cou | 2005-12-31      |
|       |        |                                          |                 |

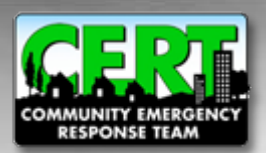

**CERT Program Administration Tutorial** 

## Viewing the List of CERT Programs (cont.)

| Coong  | 20                                  | 2000-08-13                                                                                                    |
|--------|-------------------------------------|----------------------------------------------------------------------------------------------------|
| County | DM TEST CERT                        | 2010-10-28                                                                                                    |
| County | Caledonia County CERT               | 2005-12-31                                                                                                    |
| County | CERT Mountain State Division        | 2007-05-16                                                                                                    |
| Local  | Newburyport CERT                    | 2007-10-05                                                                                                    |
|        | County<br>County<br>County<br>Local | County DM TEST CERT<br>County Caledonia County CERT<br>County CERT Mountain State Division<br>Local Newburgport CERT |

#### Approved CERTs (Hide)

| State | Type   | Name                                     | Registered Date |
|-------|--------|------------------------------------------|-----------------|
| AK    | County | Fairbanks Area CERT                      | 2008-04-24      |
|       | County | Kenal Peninsuta Borough Citizen Corps Pr | 2005-12-31      |
|       | County | Martton CERT Program                     | 2007-07-20      |
|       | Local  | Valdez CERT                              | 2007-05-11      |
|       | Local  | Juneau CERT (Community Emergency Respons | 2005-12-31      |
| 46    | County | PROJECT H.E.L.P. USA                     | 2007-01-27      |
|       | County | Baldwin County CERT                      | 2005-12-31      |
|       | County | CERT of Talladega County                 | 2007-01-30      |
|       | County | Chambers County CERT                     | 2005-12-31      |
|       | County | Marshall County LEPC-CERT                | 2005-12-31      |
|       | County | Lamar County CERT Team                   | 2005-12-31      |
|       | County | Jefferson County CERT                    | 2005-12-31      |
|       | County | Jefferson County, Homewood,Al            | 2005-12-31      |
|       | County | CERT ONE (1) Community Emergency Respons | 2005-12-31      |
|       | County | Marion County CERT                       | 2005-12-31      |
|       | County | Shelby County CERT Program               | 2005-12-31      |
|       | County | Madison County CERT                      | 2005-12-31      |
|       | County | Cullman County Citizen Emergency Respons | 2005-12-31      |
|       |        |                                          |                 |

CERT Programs listed under "Approved" or "Denied" have been reviewed and approved/ denied by the State CERT Program Coordinator

- Only CERT Programs listed under "Approved" will be viewable on the public website and accounted for in the National Registry
- Programs can be sorted by date; this allows you to view the newest programs at the top of the list

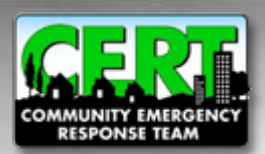

## Viewing the List of CERT Programs (cont.)

- The approval system has the ability to show or hide any of the four CERT Program status categories
- Simply click "(Hide)" to remove a category from view
- This action will <u>not</u> affect a CERT Program's status. You may unhide at any time.

|            |                |                                                   |                 | Discussion Forum         |
|------------|----------------|---------------------------------------------------|-----------------|--------------------------|
| lewly      | Reque          | sted CERTs (Hide)                                 |                 | Manage Councils          |
| ob items i | ound, displays | ng 1 to 75 (Firsterney) 1, 2, 3, 4, 5 (French and |                 | Manage CERTS             |
| State      | Туре           | Name                                              | Registered Date | Manage Events            |
| VA.        | Tribal         | CERT 11 2010                                      | 2010-11-16      | Manage Media Articles    |
| 141        | Local          |                                                   | 2010-11-16      | View Statistical Reports |
| VA         | County         | Test CERT                                         | 2010-11-15      | Download Logos           |
| Ri         |                | Rhode Island 2 TEST CERT                          | 2010-11-12      | Manage Email             |
| ME         | Local          | TEST EMALCERT                                     | 2010-11-04      | Logout                   |
| MT         | Tribal         | adiadad                                           | 2010-10-29      | Cert Administration      |
| C4         | County         | OIL AND CEDT TEST                                 | 2010-10-27      | » Add New CERT           |
| up         | County         | Test CERT Program                                 | 2010-10-27      | search CERTs             |
| DC.        | Local          | Team Tom                                          | 2010-10-27      |                          |
| AP         | County         | AV CEPT Test                                      | 2010-10-21      |                          |
| ~          | County         |                                                   | 2010-10-20      |                          |
| FL.        | Local          | Test CERT 1                                       | 2010-10-26      |                          |
| -11        | Local          | Hawali CERT                                       | 2010-10-26      |                          |
| ζΆ,        | County         | Arlington CERT TEST                               | 2010-10-26      |                          |
|            | County         | DV Test CERT                                      | 2010-10-15      |                          |
| w          | County         | Test Council - Chris Graig                        | 2010-09-13      |                          |
| oc         | County         | rjsteam                                           | 2010-09-02      |                          |
| FL.        | County         | HIGHLANDS LAKES CERT                              | 2010-03-13      |                          |
|            | County         | Miami-Dade County                                 | 2010-03-12      |                          |
| CA         | Local          | Grizzly Flats CERT                                | 2010-03-10      |                          |
| NY         | County         | Queensborough3 CERT (QB3CER                       | 2010-03-09      |                          |
| он         | Local          | Waynesville Emergency Respo                       | 2010-03-08      |                          |
| NY         | Local          | Glendale Volunteer Ambulanc                       | 2010-03-07      |                          |
| FL.        | County         | Flagler CERT                                      | 2010-03-07      |                          |
| WA         | County         | Mercer Island Community Eme                       | 2010-03-05      |                          |

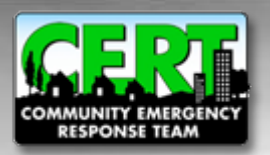

#### **Beginning the Approval Process**

| Home 4                         | Nbout Uis A     | re You Ready? Partners & Athilates Citizen Corps Councils I      | iews & Events Council Administration | Search                                                                  |  |
|--------------------------------|-----------------|------------------------------------------------------------------|--------------------------------------|-------------------------------------------------------------------------|--|
| Citize<br>Newly<br>55 Items fo | n Corp<br>Reque | sted CERTs (Hide)<br>ng 1 to 75;FirstPrev] 1, 2, 3, 4, 5 (Hinde) |                                      | In This Section<br>Discussion Forum<br>Manage Councils<br>Manage CERT's |  |
| State                          | Type            | Name                                                             | Registered Date                      | Manage Users<br>Manage Events                                           |  |
| VA                             | Tribal          | CERT 11162010                                                    | 2010-11-16                           | Manage Media Article                                                    |  |
| M                              | Local           | ojije                                                            | 2010-11-16                           | View Statistical Repo                                                   |  |
| VA                             | County          | Test CERT                                                        | 2010-11-15                           | Download Logos                                                          |  |
| RI                             | Local           | Rhode Island 2 TEST CERT                                         | 2010-11-12                           | Manage Email                                                            |  |
| ME                             | Local           | TEST EMALCERT                                                    | 2010-11-04                           | Log out                                                                 |  |
| MT                             | Tribal          | sdtadsf                                                          | 2010-10-29                           | Cert Administration                                                     |  |
| CA                             | County          | St Louis CERT TEST                                               | 2010-10-27                           | Add New CERT                                                            |  |
| MD                             | County          | Test CERT Program                                                | 2010-10-27                           | * Search CERT's                                                         |  |
| nc                             | Local           | Team Iom                                                         | 2010-10-27                           |                                                                         |  |
| AR                             | Crunty          | AK CERT Test                                                     | 2010-10-26                           |                                                                         |  |
| B                              | Local           | Test CERT 1                                                      | 2010-10-26                           |                                                                         |  |
| н                              | Local           | Hawaii CERT                                                      | 2010-10-26                           |                                                                         |  |
| VA                             | County          | Adjustee CERT TEST                                               | 2010-10-26                           |                                                                         |  |
| ret .                          | County          | DV Test CERT                                                     | 2010-10-15                           |                                                                         |  |
| 18.54                          | Caust           | Tatt Count Chin Chin                                             | 2010-10-10                           |                                                                         |  |
|                                | County          | rescounds - China Chaig                                          | 2010-09-13                           |                                                                         |  |
| DC                             | County          | gateant                                                          | 2010-09-02                           |                                                                         |  |
| PL.                            | County          | HIGHLANDS LAKES CERT                                             | 2010-03-13                           |                                                                         |  |

Click on any CERT Program link to begin the approval process

Once you click on a CERT Program, you will be taken to the submission review page and the status of the CERT will be changed from "Newly Requested" to "Awaiting Approval"

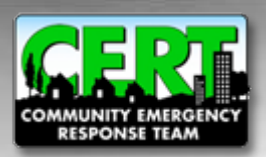

### **Reviewing a CERT Program's Information**

- To review the CERT Program submission, you will view each section by clicking each tab
- Please do not approve individual <u>CERT Teams that are within a CERT</u> <u>Program.</u> A CERT program conducts the training, organizes and recognizes the "teams," and is almost always a local government agency, high school, or college/university.
- If a CERT Team attempts to register, their submission should be denied and the appropriate local CERT coordinator should be contacted to coordinate with the Team

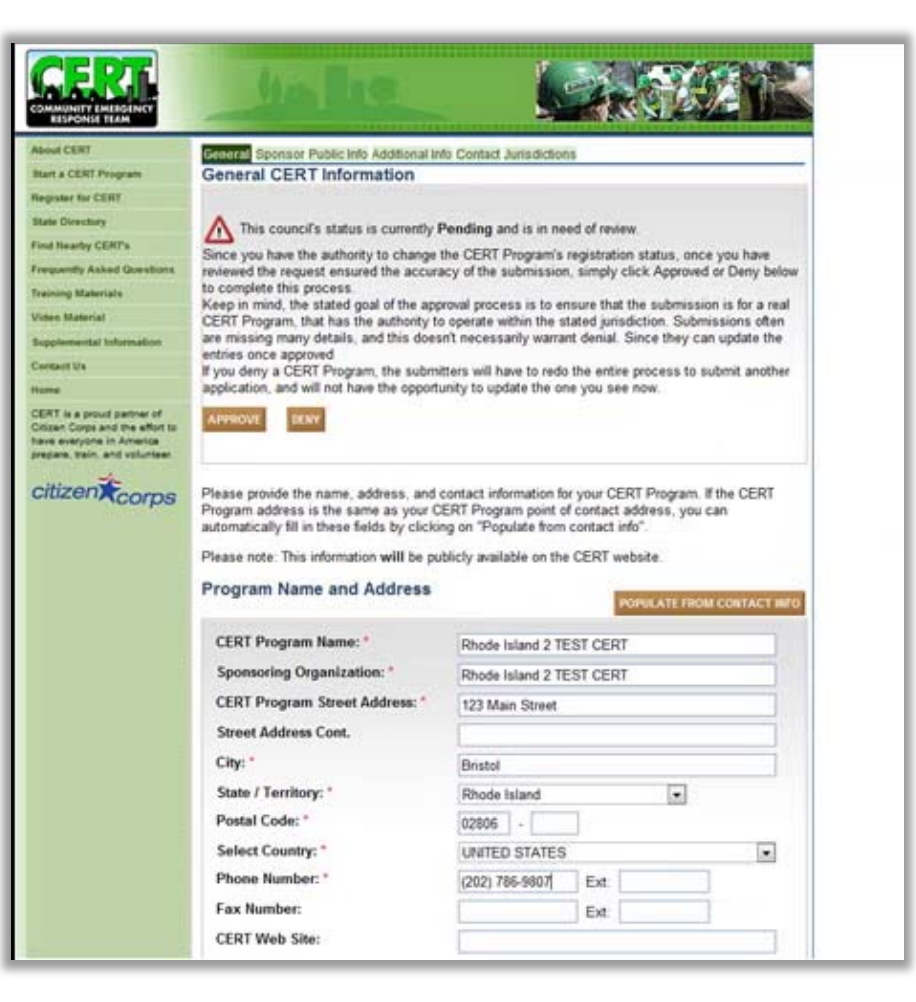

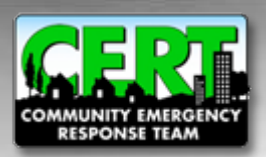

# Updates to the CERT Program's Information by the State Coordinator

| COMMUNITY EMERGENCY<br>RESPONSE TEAM                                                                                       | the life                                                                                                    |                                                                                                    |
|----------------------------------------------------------------------------------------------------|----------------------------------------------------------------------------------------------------|----------------------------------------------------------------------------------------------------|
| About CERT                                                                                                    | General Sponsor Public Into Additional In                                                                                                    | fo Contact Jurisdictions                                                                                                    |
| Start a CERT Program                                                                                                    | General CERT Information                                                                                                    |                                                                                                    |
| Register for CERT                                                                                                    |                                                                                                    |                                                                                                    |
| State Directory                                                                                                    | This council's status is currently Pending and is in need of review.                                                                                                    |                                                                                                    |
| Find Hearby CERI's                                                                                                    | Since you have the authority to change                                                                                                    | the CERT Program's registration status, once you have                                                                                                    |
| requently Asked Questions                                                                                                  | reviewed the request ensured the accura<br>to complete this process                                                                                                    | acy of the submission, simply click Approved or Deny below                                                                                                    |
| Farming Materials                                                                                                    | Keep in mind, the stated goal of the app                                                                                                    | roval process is to ensure that the submission is for a real                                                                                                    |
| incore manerial                                                                                                    | CERT Program, that has the authority to<br>are missing many details, and this does                                                                                                    | o operate within the stated junsdiction. Submissions often<br>in't necessarily warrant denial. Since they can update the                                                                                                    |
| Contact Us                                                                                                    | entries once approved                                                                                                    |                                                                                                    |
| tame                                                                                                    | application, and will not have the opportu-                                                                                                    | unity to update the one you see now.                                                                                                    |
| CERT is a provid pertner of<br>Orizon Corps and the effort to<br>have everyone in America<br>prepare, train, and volunteer | APPROVE DENY                                                                                                    |                                                                                                    |
|                                                                                                    | The second second s | A REAL PROPERTY OF A REAL PROPERTY OF A READ REAL PROPERTY OF A REAL PROPERTY OF A REAL PROPERTY OF A REAL PROPERTY OF A REAL PROPERTY OF A REAL PROPERTY OF A REAL PROPERTY OF A REAL PROPERTY OF A REAL PROPERTY OF A REAL PROPERTY OF A REAL PROPERTY OF A REAL PROPERTY OF A REAL P |
| ciuzen <b>x</b> corps                                                                                                    | Prease provide the name, address, and<br>Program address is the same as your C<br>automatically fill in these fields by clickin<br>Please note: This information will be put                                                                                                    | contact information for your CERT Program. If the CERT<br>ERT Program point of contact address, you can<br>ng on "Populate from contact info".<br>blichy available on the CERT website.                                                                                                    |
| ciuzen <b>A</b> corps                                                                                                    | Prease provide the name, address, and<br>Program address is the same as your C<br>automatically fill in these fields by clicki<br>Please note: This information will be pu<br>Program Name and Address                                                                                                    | contact information for your CERT Program. If the CERT<br>ERT Program point of contact address, you can<br>ng on "Populate from contact info".<br>blicity available on the CERT website.<br>POPULATE PROM CONTACT INF                                                                                                    |
| ciuzen <b>x</b> corps                                                                                                    | Presse provide the name, address, and o<br>Program address is the same as your O<br>automatically till in these fields by clicki<br>Please note: This information will be pu<br>Program Name and Address<br>CERT Program Name: *                                                                                                    | Contact information for your CERT Program. If the CERT<br>ERT Program point of contact address, you can<br>ng on "Populate from contact info".<br>blicity available on the CERT website.<br>POPULATE PROM CONTACT INF<br>Rhode Island 2 TEST CERT                                                                                                    |
| ciuzen <b>#</b> corps                                                                                                    | Presse provide the name, address, and of<br>Program address is the same as your O<br>automatically till in these fields by clicki<br>Please note: This information will be pu<br>Program Name and Address<br>CERT Program Name: *<br>Sponsoring Organization: *                                                                                                    | Contact information for your CERT Program. If the CERT<br>ERT Program point of contact address, you can<br>ng on "Populate from contact info".<br>blicly available on the CERT website.<br>POPULATE PROM. CONTACT INF<br>Rhode Island 2 TEST CERT<br>Rhode Island 2 TEST CERT                                                                                                    |
| ciuzen <b>(</b> corps                                                                                                    | Presse provide the name, address, and of<br>Program address is the same as your O<br>automatically till in these fields by clicki<br>Please note: This information will be pu<br>Program Name and Address<br>CERT Program Name: "<br>Sponsoring Organization: "<br>CERT Program Street Address: "                                                                                                    | Contact information for your CERT Program. If the CERT<br>ERT Program point of contact address, you can<br>ng on "Populate from contact info".<br>blicly available on the CERT website.<br>POPULATE PROMI CONTACT INF<br>Rhode Island 2 TEST CERT<br>Rhode Island 2 TEST CERT<br>123 Main Street                                                                                                    |
| ciuzen Corps                                                                                                    | Presse provide the name, address, and of<br>Program address is the same as your O<br>automatically till in these fields by clicki<br>Please note: This information will be pu<br>Program Name and Address<br>CERT Program Name: "<br>Sponsoring Organization: "<br>CERT Program Street Address: "<br>Street Address Cont.                                                                                                    | Contact information for your CERT Program. If the CERT<br>ERT Program point of contact address, you can<br>ng on "Populate from contact info".<br>bicity available on the CERT website.<br>POPULATE PROMI CONTACT INF<br>Rhode Island 2 TEST CERT<br>Rhode Island 2 TEST CERT<br>123 Main Street                                                                                                    |
| ciuzen Corps                                                                                                    | Prese provide the name, address, and d<br>Program address is the same as your C<br>automatically till in these fields by clicki<br>Please note: This information will be pu<br><b>Program Name and Address</b><br>CERT Program Name: "<br>Sponsoring Organization: "<br>CERT Program Street Address: "<br>Street Address Cont.<br>City: "                                                                                                    | Contact information for your CERT Program. If the CERT<br>ERT Program point of contact address, you can<br>ng on "Populate from contract info".<br>biticly available on the CERT website.<br>POPULATE PROMI CONTACT INF<br>Rhode Island 2 TEST CERT<br>Rhode Island 2 TEST CERT<br>123 Main Street                                                                                                    |
| ciuzen <b>(</b> corps                                                                                                    | Prese provide the name, address, and d<br>Program address is the same as your C<br>automatically till in these fields by clicki<br>Please note: This information will be pu<br><b>Program Name and Address</b><br>CERT Program Name: "<br>Sponsoring Organization: "<br>CERT Program Street Address: "<br>Street Address Cont.<br>City: "<br>State / Territory: "                                                                                                    | Contact information for your CERT Program. If the CERT<br>ERT Program point of contact address, you can<br>ng on "Populate from contract info".<br>bicity available on the CERT website.<br>POPULATE PROMI CONTACT INF<br>Rhode Island 2 TEST CERT<br>Rhode Island 2 TEST CERT<br>123 Main Street<br>Bristol                                                                                                    |
| ciuzen <b>(</b> corps                                                                                                    | Prese provide the name, address, and d<br>Program address is the same as your C<br>automatically till in these fields by clicki<br>Please note: This information will be pu<br><b>Program Name and Address</b><br>CERT Program Name: "<br>Sponsoring Organization: "<br>CERT Program Street Address: "<br>Street Address Cont.<br>City: "<br>State / Territory: "<br>Postal Code: "                                                                                                    | Contact information for your CERT Program. If the CERT<br>ERT Program point of contact address, you can<br>ng on "Populate from contract info".<br>biticly available on the CERT website.<br>POPULATE PROMI CONTACT INF<br>Rhode Island 2 TEST CERT<br>Rhode Island 2 TEST CERT<br>123 Main Street<br>Bristol                                                                                                    |
| ciuzen Corps                                                                                                    | Prese provide the name, address, and d<br>Program address is the same as your C<br>automatically till in these fields by clicki<br>Please note: This information will be pu<br><b>Program Name and Address</b><br>CERT Program Name: "<br>Sponsoring Organization: "<br>CERT Program Street Address: "<br>Street Address Cont.<br>City: "<br>State / Territory: "<br>Postal Code: "                                                                                                    | Contact information for your CERT Program. If the CERT<br>ERT Program point of contact address, you can<br>ng on "Populate from contract info".<br>biticly available on the CERT website.<br>POPULATE PROMI CONTACT INF<br>Rhode Island 2 TEST CERT<br>Rhode Island 2 TEST CERT<br>123 Main Street<br>Bristol<br>Rhode Island                                                                                                    |
| ciuzen Corps                                                                                                    | Prese provide the name, address, and d<br>Program address is the same as your C<br>automatically till in these fields by clicki<br>Please note: This information will be pu<br><b>Program Name and Address</b><br>CERT Program Name: "<br>Sponsoring Organization: "<br>CERT Program Street Address: "<br>Street Address Cont.<br>City: "<br>State / Territory: "<br>Postal Code: "<br>Select Country: "                                                                                                    | Contact information for your CERT Program. If the CERT<br>ERT Program point of contact address, you can<br>ng on "Populate from contract info".<br>biticly available on the CERT website.<br>POPULATE PROMI CONTACT INF<br>Rhode Island 2 TEST CERT<br>Rhode Island 2 TEST CERT<br>123 Main Street<br>Bristol<br>Rhode Island •<br>Q2806 -                                                                                                    |
| ciuzen <b>(</b> corps                                                                                                    | Prese provide the name, address, and d<br>Program address is the same as your C<br>automatically till in these fields by clicki<br>Please note: This information will be pu<br><b>Program Name and Address</b><br>CERT Program Name: "<br>Sponsoring Organization: "<br>CERT Program Street Address: "<br>Street Address Cont.<br>City: "<br>State / Territory: "<br>Postal Code: "<br>Select Country: "<br>Phone Number: "                                                                                                    | Contact information for your CERT Program. If the CERT<br>ERT Program point of contact address, you can<br>ng on "Populate from contract info".<br>biticly available on the CERT website.<br>POPULATE PROMI CONTACT INF<br>Rhode Island 2 TEST CERT<br>Rhode Island 2 TEST CERT<br>123 Main Street<br>Bristol<br>Rhode Island<br>02806 -<br>UNITED STATES<br>(202) 786-9807 Ext                                                                                                    |
| ciuzen Corps                                                                                                    | Prese provide the name, address, and d<br>Program address is the same as your C<br>automatically till in these fields by clicki<br>Please note: This information will be pu<br><b>Program Name and Address</b><br><b>CERT Program Name:</b> *<br>Sponsoring Organization: *<br>CERT Program Street Address: *<br>Street Address Cont.<br>City: *<br>State / Territory: *<br>Postal Code: *<br>Select Country: *<br>Phone Number: *<br>Fax Number:                                                                                                    | Contact information for your CERT Program. If the CERT<br>ERT Program point of contact address, you can<br>ng on "Populate from contract info".<br>Iblicity available on the CERT website.<br>POPULATE PROMI CONTACT INT<br>Rhode Island 2 TEST CERT<br>Rhode Island 2 TEST CERT<br>123 Main Street<br>Bristol<br>Rhode Island •<br>02806 -<br>UNITED STATES<br>(202) 785-9807 Ext.<br>Ext.                                                                                                    |

Please note that you have the administrator rights to make manual updates to CERT Programs but this should only be done in coordination with the submitting CERT Program

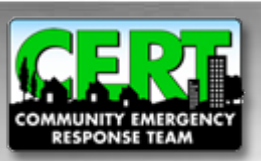

#### **Approving or Denying a CERT Program**

- You can approve or deny a program on the "General" tab
- Once you have reached a decision regarding the information submitted, click the "General" tab
- Click "APPROVE" or "DENY" to enter the program status into the system

| RESPONSE TEAM                                                                                                    |                                                                                                    | thursday and the second second second                                                                                                    |  |  |
|----------------------------------------------------------------------------------------------------|----------------------------------------------------------------------------------------------------|----------------------------------------------------------------------------------------------------|--|--|
| About CERT                                                                                                    | 411 Sponsor Public Info Additional In                                                                                                    | In Contact Jurisdictions                                                                                                    |  |  |
| Barrater for CS                                                                                                    | General CERT Information                                                                                                    |                                                                                                    |  |  |
| Statementary                                                                                                    | A                                                                                                    | Bandlan and in the standard and the                                                                                                    |  |  |
| Find Nearby CERPs                                                                                                    | This council's status is currently Pending and is in need of review.                                                                                                    |                                                                                                    |  |  |
| Frequently Asked Questions                                                                                                | Since you have the authority to change the CERT Program's registration status, once you have<br>reviewed the request ensured the accuracy of the submission, simply click Approved or Deny below<br>to complete this process.<br>Keep in mind, the stated goal of the approval process is to ensure that the submission is for a real                                                                                                    |                                                                                                    |  |  |
| Treining Materiate                                                                                                    |                                                                                                    |                                                                                                    |  |  |
| Vistee Material                                                                                                    | CERT Program, that has the authority to<br>are missing many details, and this does                                                                                                    | o operate within the stated jurisdiction. Submissions often<br>an't necessarily warrant denial. Since they can update the                                                                                                    |  |  |
| Contact Us                                                                                                    | entries once approved                                                                                                    | Itais will have to rado the aptice process to school another                                                                                                    |  |  |
| Hume                                                                                                    | application, and will not have the opportu-                                                                                                    | unity to update the one you see now.                                                                                                    |  |  |
| CERT is a proud partner of<br>Oxizan Corps and the effort to<br>have everyone in America<br>prepare, train, and volunteer | AN NYE BENY                                                                                                    |                                                                                                    |  |  |
| citizen                                                                                                    | Please provide the name, address, and<br>Program address is the same as your C                                                                                                    | contact information for your CERT Program. If the CERT<br>ERT Program point of contact address, you can                                                                                                    |  |  |
| citizen corps                                                                                                    | Please provide the name, address, and<br>Program address is the same as your C<br>automatically till in these fields by clicki<br>Please note. This information will be pu<br>Program Name and Address                                                                                                    | contact information for your CERT Program. If the CERT<br>ERT Program point of contact address, you can<br>ing on "Populate from contact info".<br>Iblicity available on the CERT website.                                                                                                    |  |  |
| citizen Corps                                                                                                    | Please provide the name, address, and i<br>Program address is the same as your C<br>automatically fill in these fields by clicki<br>Please note: This information will be pu<br>Program Name and Address<br>CERT Program Name: *                                                                                                    | contact information for your CERT Program. If the CERT<br>ERT Program point of contact address, you can<br>ing on "Populate from contact info".<br>iblicity available on the CERT website.<br>PortucATE FROM contract and<br>Rhode Island 2 TEST CERT                                                                                                    |  |  |
| citizen Corps                                                                                                    | Please provide the name, address, and i<br>Program address is the same as your C<br>automatically fill in these fields by clicks<br>Please note: This information will be pu<br>Program Name and Address<br>CERT Program Name: *<br>Sponsoring Organization: *                                                                                                    | contact information for your CERT Program. If the CERT<br>IERT Program point of contact address, you can<br>ing on "Populate from contact info".<br>Iblicly available on the CERT website.<br>POPuLATE FROM CONTACT BITS<br>Rhode Island 2 TEST CERT<br>Rhode Island 2 TEST CERT                                                                                                   |  |  |
| citizen Corps                                                                                                    | Please provide the name, address, and i<br>Program address is the same as your C<br>automatically fill in these fields by clicks<br>Please note: This information will be pu<br>Program Name and Address<br>CERT Program Name: *<br>Sponsoring Organization: *<br>CERT Program Street Address: *                                                                                                    | contact information for your CERT Program. If the CERT<br>IERT Program point of contact address, you can<br>ing on "Populate from contact info".<br>Iblicity available on the CERT website.<br>POPulATE FROM CONTACT INFO<br>Rhode Island 2 TEST CERT<br>Rhode Island 2 TEST CERT<br>123 Main Street                                                                               |  |  |
| citizen Corps                                                                                                    | Please provide the name, address, and Program address is the same as your C automatically till in these fields by clicki<br>Please note: This information will be pu<br>Program Name and Address<br>CERT Program Name: *<br>Sponsoring Organization: *<br>CERT Program Street Address: *<br>Street Address Cont.                                                                                                    | contact information for your CERT Program. If the CERT<br>ERT Program point of contact address, you can<br>ing on "Populate from contact info".<br>Iblicity available on the CERT website.<br>POPULATE FROM CONTACT INFO<br>Rhode Island 2 TEST CERT<br>Rhode Island 2 TEST CERT<br>123 Main Street                                                                                |  |  |
| citizen Corps                                                                                                    | Please provide the name, address, and Program address is the same as your C automatically fill in these fields by clicki<br>Please note: This information will be pu<br>Program Name and Address<br>CERT Program Name: *<br>Sponsoring Organization: *<br>CERT Program Street Address: *<br>Street Address Cont.<br>City: *                                                                                                    | contact information for your CERT Program. If the CERT<br>ERT Program point of contact address, you can<br>ing on "Populate from contact info".<br>biticity available on the CERT website.<br>Resource the CERT website<br>Rhode Island 2 TEST CERT<br>Rhode Island 2 TEST CERT<br>123 Main Street<br>Bristol                                                                      |  |  |
| citizen Corps                                                                                                    | Please provide the name, address, and Program address is the same as your C automatically fill in these fields by clicks<br>Please note: This information will be pu<br>Program Name and Address<br>CERT Program Name: *<br>Sponsoring Organization: *<br>CERT Program Street Address: *<br>Street Address Cont.<br>City: *<br>State / Territory: *                                                                                         | contact information for your CERT Program. If the CERT<br>ERT Program point of contact address, you can<br>ng on "Populate from contact info".<br>Iblicty available on the CERT website.<br>Rhode Island 2 TEST CERT<br>123 Main Street<br>Bristol<br>Rhode Island                                                                                                    |  |  |
| citizen Corps                                                                                                    | Please provide the name, address, and i<br>Program address is the same as your C<br>automatically fill in these fields by clicks<br>Please note: This information will be pu<br>Program Name and Address<br>CERT Program Name: *<br>Sponsoring Organization: *<br>CERT Program Street Address: *<br>Street Address Cont.<br>City: *<br>State / Territory: *<br>Postal Code: *                                                               | contact information for your CERT Program. If the CERT<br>ERT Program point of contact address, you can<br>ng on "Populate from contact info".<br>Iblicly available on the CERT website.<br>POPULATE FROM CONTACT BITC<br>Rhode Island 2 TEST CERT<br>123 Main Street<br>Bristol<br>Rhode Island<br>Q2006 -                                                                        |  |  |
| citizen Corps                                                                                                    | Please provide the name, address, and i<br>Program address is the same as your C<br>automatically fill in these fields by clicks<br>Please note: This information will be pu<br>Program Name and Address<br>CERT Program Name: *<br>Sponsoring Organization: *<br>CERT Program Street Address: *<br>Street Address Cont.<br>City: *<br>State / Territory: *<br>Postal Code: *<br>Select Country: *                                          | contact information for your CERT Program. If the CERT<br>ERT Program point of contact address, you can<br>ng on "Populate from contact info".<br>Iblicly available on the CERT website.<br>POPULATE FROM CONTACT BITS<br>Rhode Island 2 TEST CERT<br>Rhode Island 2 TEST CERT<br>123 Main Street<br>Bristol<br>Rhode Island •<br>02806 -<br>UNITED STATES •                       |  |  |
| citizen Corps                                                                                                    | Please provide the name, address, and a<br>Program address is the same as your C<br>automatically fill in these fields by clicks<br>Please note: This information will be pu<br>Program Name and Address<br>CERT Program Name:<br>Sponsoring Organization: "<br>CERT Program Street Address: "<br>Street Address Cont.<br>City: "<br>State / Territory: "<br>Postal Code: "<br>Select Country: "<br>Phoee Number: "                         | contact information for your CERT Program. If the CERT<br>ERT Program point of contact address, you can<br>ng on "Populate from contact info".<br>Iblicly available on the CERT website.<br>POPULATE FROM CONTACT BITS<br>Rhode Island 2 TEST CERT<br>Rhode Island 2 TEST CERT<br>123 Main Street<br>Bristol<br>Rhode Island<br>02806 -<br>UNITED STATES<br>(202) 786-9807<br>Ext. |  |  |
| citizen Corps                                                                                                    | Please provide the name, address, and a<br>Program address is the same as your C<br>automatically fill in these fields by clicks<br>Please note: This information will be pu<br><b>Program Name and Address</b><br>CERT Program Name: "<br>Sponsoring Organization: "<br>CERT Program Street Address: "<br>Street Address Cont.<br>City: "<br>State / Territory: "<br>Postal Code: "<br>Select Country: "<br>Phone Number: "<br>Fax Number: | contact information for your CERT Program. If the CERT<br>ERT Program point of contact address, you can<br>ng on "Populate from contact info".<br>Iblicly available on the CERT website.<br>POPuLATE FROM CONTACT BITS<br>Rhode Island 2 TEST CERT<br>Rhode Island 2 TEST CERT<br>123 Main Street<br>Bristol<br>Rhode Island<br>02806 -<br>UNITED STATES<br>(202) 786-9807<br>Ext. |  |  |

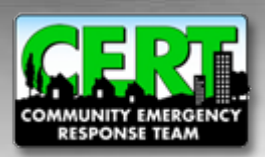

#### **Approving or Denying a CERT Program (cont.)**

| Home            | About Us A | wa Yne warzow<br>re You Ready? Partners & Affiliates Citizen Corps Councils               | News & Events Council Administration | Search                                                                  |  |
|-----------------|------------|-------------------------------------------------------------------------------------------|--------------------------------------|-------------------------------------------------------------------------|--|
| Citize<br>Newly | Reque      | os CERT Management<br>sted CERTs (Hide)<br>ng 1 to 75 (FirstPred 1, 2, 3, 4, 5 (NetsLast) |                                      | In This Section<br>Discussion Forum<br>Manage Councils<br>Manage CERT's |  |
| State           | Туре       | Name                                                                                      | Registered Date                      | Manage Users<br>Manage Events                                           |  |
| VA              | Tribal     | CERT 11162010                                                                             | 2010-11-16                           | Manage Media Arbcies                                                    |  |
| м               | Local      | etijo                                                                                     | 2010-11-16                           | View Statistical Reports                                                |  |
| VA              | County     | Test CERT                                                                                 | 2010-11-15                           | View Council Map                                                        |  |
| RI              | Local      | Rhode Island 1 TEST CERT                                                                  | 2010-11-12                           | Manage Email                                                            |  |
| ME              | Local      | TEST EMAILCERT                                                                            | 2010-11-04                           | Log out                                                                 |  |
| MT              | Tribal     | schadaf                                                                                   | 2010-10-29                           | Cert Administration                                                     |  |
| CA              | County     | St Louis CERT TEST                                                                        | 2010-10-27                           | * Add New CERT                                                          |  |
| MD              | County     | Test CERT Program                                                                         | 2010-10-27                           | P deardi GERTA                                                          |  |
| DC.             | Local      | TeamTom                                                                                   | 2010-10-27                           |                                                                         |  |
| AR              | County     | AK CERT Test                                                                              | 2010-10-26                           |                                                                         |  |
| FL              | Local      | Test CERT 1                                                                               | 2010-10-26                           |                                                                         |  |
| н               | Local      | Hawaii CERT                                                                               | 2010-10-26                           |                                                                         |  |
| VA              | County     | Artington CERT TEST                                                                       | 2010-10-26                           |                                                                         |  |
|                 | County     | DV Test CERT                                                                              | 2010-10-15                           |                                                                         |  |
| w               | County     | Test Council - Chris Craig                                                                | 2010-09-13                           |                                                                         |  |
| DC              | County     | risteam                                                                                   | 2010-09-02                           |                                                                         |  |
| FL              | County     | HIGHLANDS LAKES CERT                                                                      | 2010-03-13                           |                                                                         |  |
| 0.4             | Counti     | Hand Date Prints                                                                          | 2010.03.12                           |                                                                         |  |

To approve or deny another CERT Program, click the "Back" button until you arrive at the "Manage CERTs" page

If there are more CERT Programs in the "Newly Requested" or "Pending Approval" sections, please select one and continue with the review process

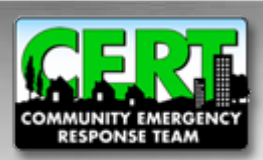

#### Manage CERTs

- Here you will see that the CERT Program you approved is now on the "Approved" list
- When you approve or deny a CERT Program, a notification is automatically sent to the point-of-contact of that program to inform them of the status of the submission

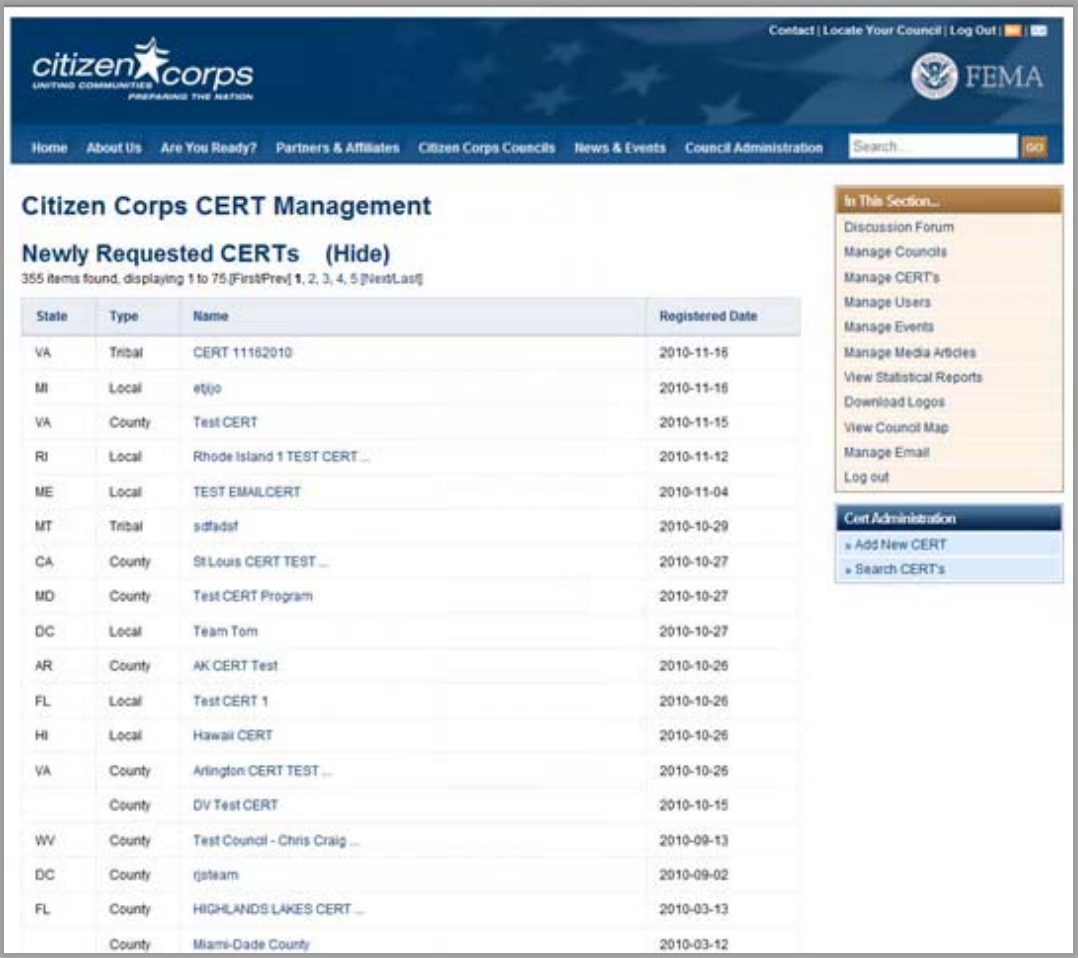

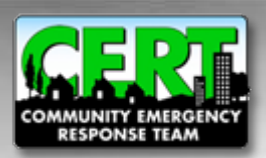

#### For more information...

# Please visit the registration support page on the National CERT Program website:

## www.citizencorps.gov/cert/registry.shtm

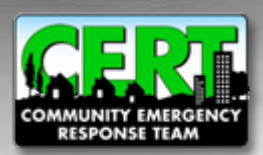

**CERT Program Administration Tutorial**